## Windows 8 手動設定連線執行步驟

連線步驟如下:

- 1. 若您使用 32 位元 win 8, 請下載安裝 32bit 版 EAP-GTC 模組 >>download <<
- 2. 若您使用 64 位元 win 8, 請下載安裝 64bit 版 EAP-GTC 模組 >>download <<
- 3. 設定 SSID 連線設定步驟
- 4. 開始連線
- 5. 如果第一次連 NPUST-M 可能會失敗,請再重新連一次。
- 因為 Microsoft 在 Windows 8 版本,取消無線網路 profile 管理介面,若要手動設定管理無線 網路 profile,必須改用命令模式進行。相關的資訊,請參考<<u>Microsoft 官網</u>>之說明。

安裝步驟如下:

Step 1 執行 EAP-GTC 模組 安裝程式:

| B EAP-GT | C-x64 - InstallShield Wizard                                                                   | × |
|----------|------------------------------------------------------------------------------------------------|---|
| 24.      | Welcome to the InstallShield Wizard for<br>EAP-GTC-x64                                         |   |
|          | The InstallShield(R) Wizard will install EAP-GTC-x64 on your computer. To continue, dick Next. |   |
|          | WARNING: This program is protected by copyright law and international treaties.                |   |
|          | < Back Next > Cancel                                                                           |   |

Step 2 選擇 accept 按 next

| B EAP-GTC-x64 - InstallShield Wizard                                                                                                    | × |  |  |  |
|----------------------------------------------------------------------------------------------------|---|--|--|--|
| License Agreement Please read the following license agreement carefully.                                                                                                    |   |  |  |  |
| Aruba Networks, Inc.                                                                                                    | ^ |  |  |  |
| End-User Software License Agreement ("Agreement")                                                                                                    |   |  |  |  |
| IMPORTANT<br>YOU SHOULD CAREFULLY READ THE FOLLOWING TERMS BEFORE INSTALLATION OR USE<br>OF ANY SOFTWARE PROGRAMS FROM ARUBA WIRELESS NETWORKS, INC. ("ARUBA"). BY<br>CLICKING "YES" ON THIS SCREEN, YOU INDICATE THAT YOU AGREE TO BE BOUND BY<br>THE TERMS AND CONDITIONS OF THIS AGREEMENT. THEREFORE, PLEASE READ THE<br>TERMS AND CONDITIONS CAREFULLY BEFORE CLICKING ON "YES". IF YOU DO NOT<br>AGREE TO THE TERMS AND CONDITIONS OF THE AGREEMENT, CLICK "NO" ON THIS<br>SCREEN, IN WHICH CASE YOU WILL BE DENIED ACCESS TO THE SOFTWARE. IF THESE | ~ |  |  |  |
| I accept the terms in the license agreement     I do not accept the terms in the license agreement InstallShield                                                                                                    |   |  |  |  |
| < Back Next > Cancel                                                                                                    |   |  |  |  |

## Step 3 選擇 complete 按 next

| .₽                          | EAP-GTC-x64 - InstallShield Wizard                                                                                 |
|-----------------------------|----------------------------------------------------------------------------------------------------|
| Setup Type<br>Choose the se | etup type that best suits your needs.                                                                              |
| Please select a             | a setup type.                                                                                                    |
| Complete                    | All program features will be installed. (Requires the most disk space.)                                            |
| O Custom                    | Choose which program features you want installed and where they will be installed. Recommended for advanced users. |
| InstallShield ———           | < Back Next > Cancel                                                                                               |

## Step 4 選擇 install

| EAP-GTC-x64 - InstallShield Wizard                                                                                 | × |
|----------------------------------------------------------------------------------------------------|---|
| Ready to Install the Program The wizard is ready to begin installation.                                            | 5 |
| Click Install to begin the installation.                                                                           |   |
| If you want to review or change any of your installation settings, click Back. Click Cancel to<br>exit the wizard. |   |
|                                                                                                    |   |
|                                                                                                    |   |
|                                                                                                    |   |
|                                                                                                    |   |
|                                                                                                    |   |
| InstallShield                                                                                                    |   |
| < Back                                                                                                    |   |

Step 5

| ₿                      | EAP-GTC-x64 - InstallShield Wizard 🛛 – 🗖 🗙                                                      |  |  |  |  |
|------------------------|-------------------------------------------------------------------------------------------------|--|--|--|--|
| Installing<br>The prog | Installing EAP-GTC-x64 The program features you selected are being installed.                   |  |  |  |  |
| 1 <del>6</del>         | Please wait while the InstallShield Wizard installs EAP-GTC-x64. This may take several minutes. |  |  |  |  |
|                        | Status:                                                                                         |  |  |  |  |
|                        |                                                                                                 |  |  |  |  |
|                        |                                                                                                 |  |  |  |  |
|                        |                                                                                                 |  |  |  |  |
| InstallShield –        |                                                                                                 |  |  |  |  |
|                        | < Back Next > Cancel                                                                            |  |  |  |  |

## Step 6 按 finish

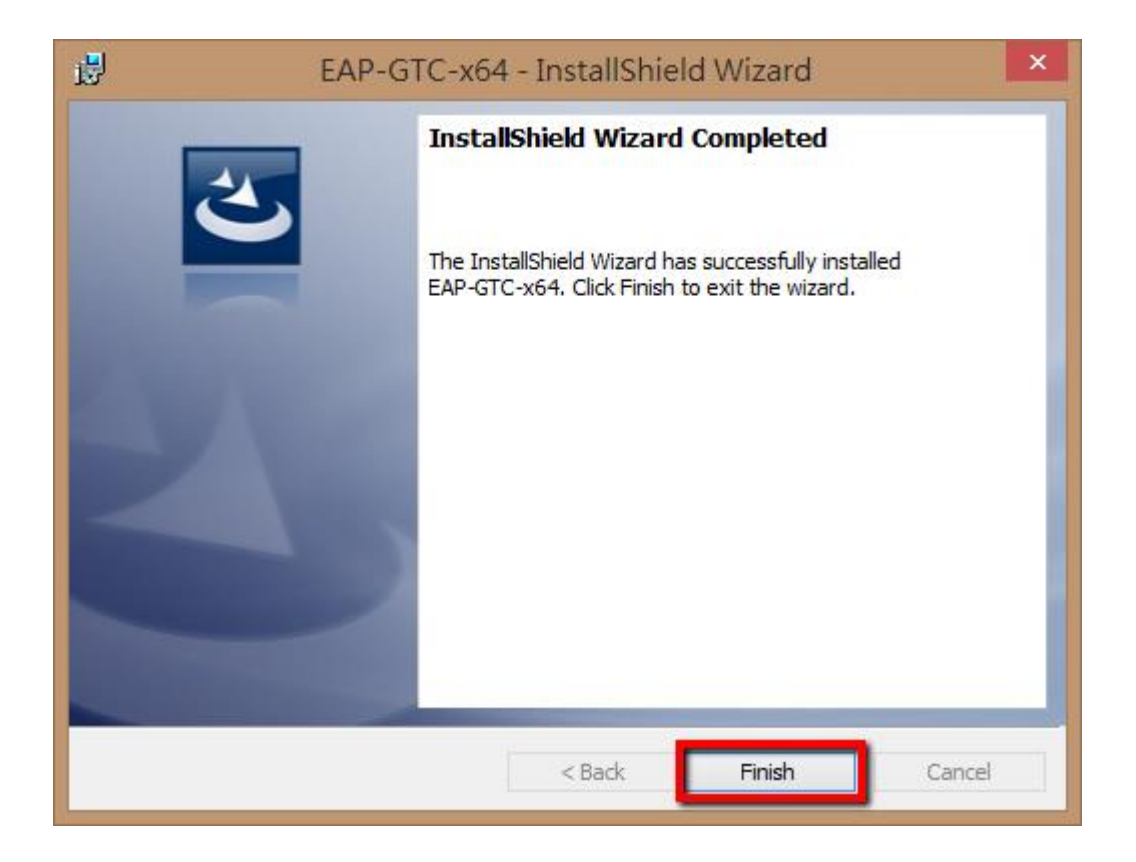

Step 7 請重新開機,開完機後執行快速設定檔案

| ø | EAP-GTC-x64 Installer Information                                                                                                    | × |
|---|----------------------------------------------------------------------------------------------------|---|
| Í | You must restart your system for the configuration<br>changes made to EAP-GTC-x64 to take effect. Click<br>Yes to restart now or No if you plan to restart later. |   |
|   | Yes No                                                                                                    |   |

Step 8 點選螢幕右下角無線網路符號

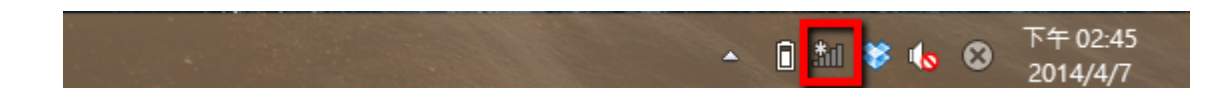

Step 9 滑鼠右鍵,點選螢幕右下角的網路圖示, 再點選「開啟網路和共用中心」

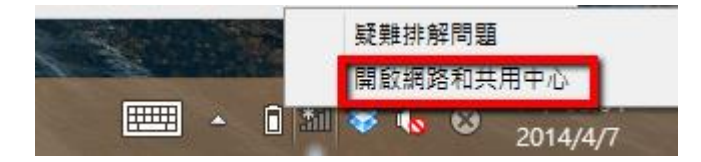

Step 10 點選「變更網路設定」中的「設定新的連線或網路」

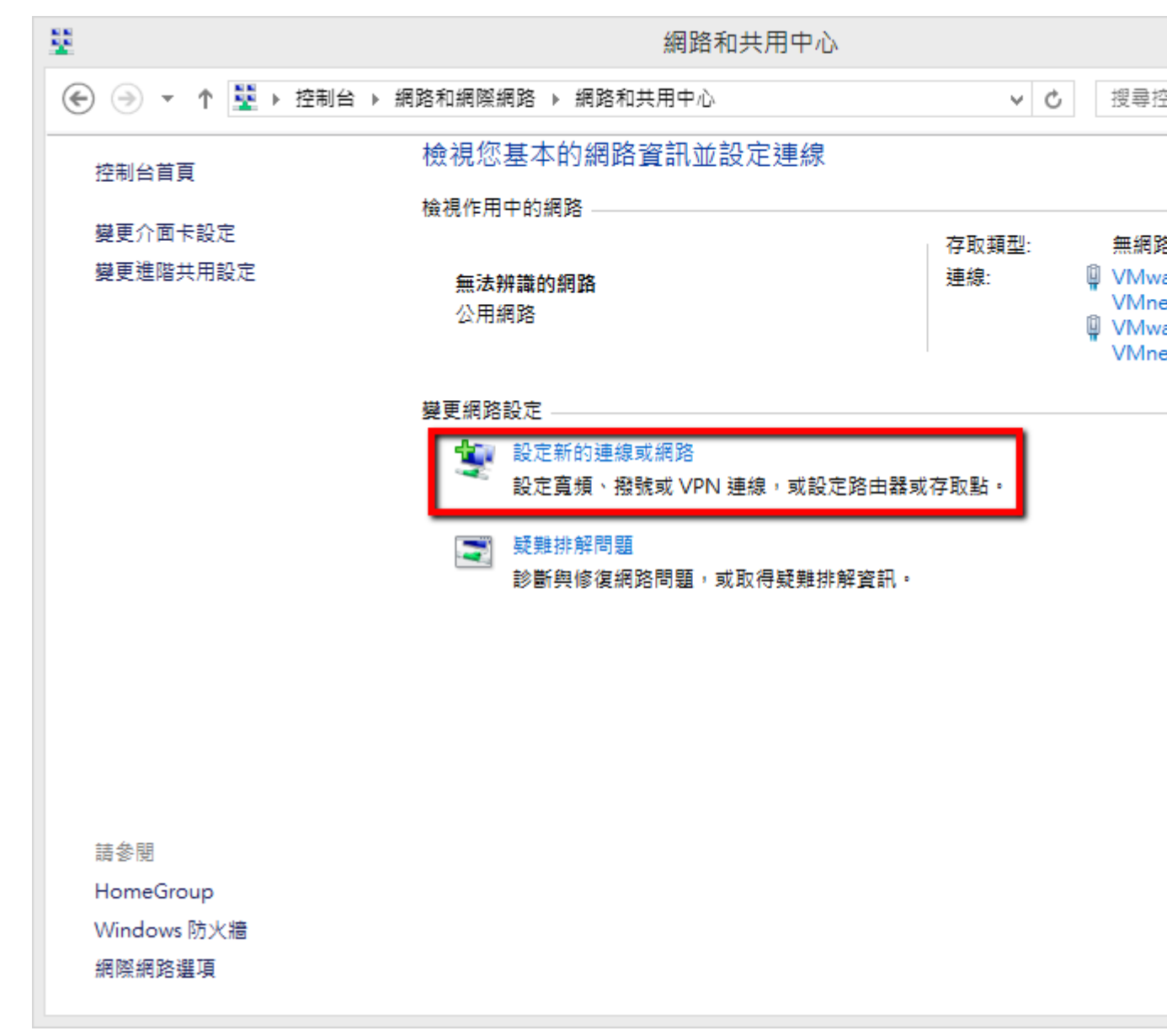

Step 11 點選「手動連線到無線網路」

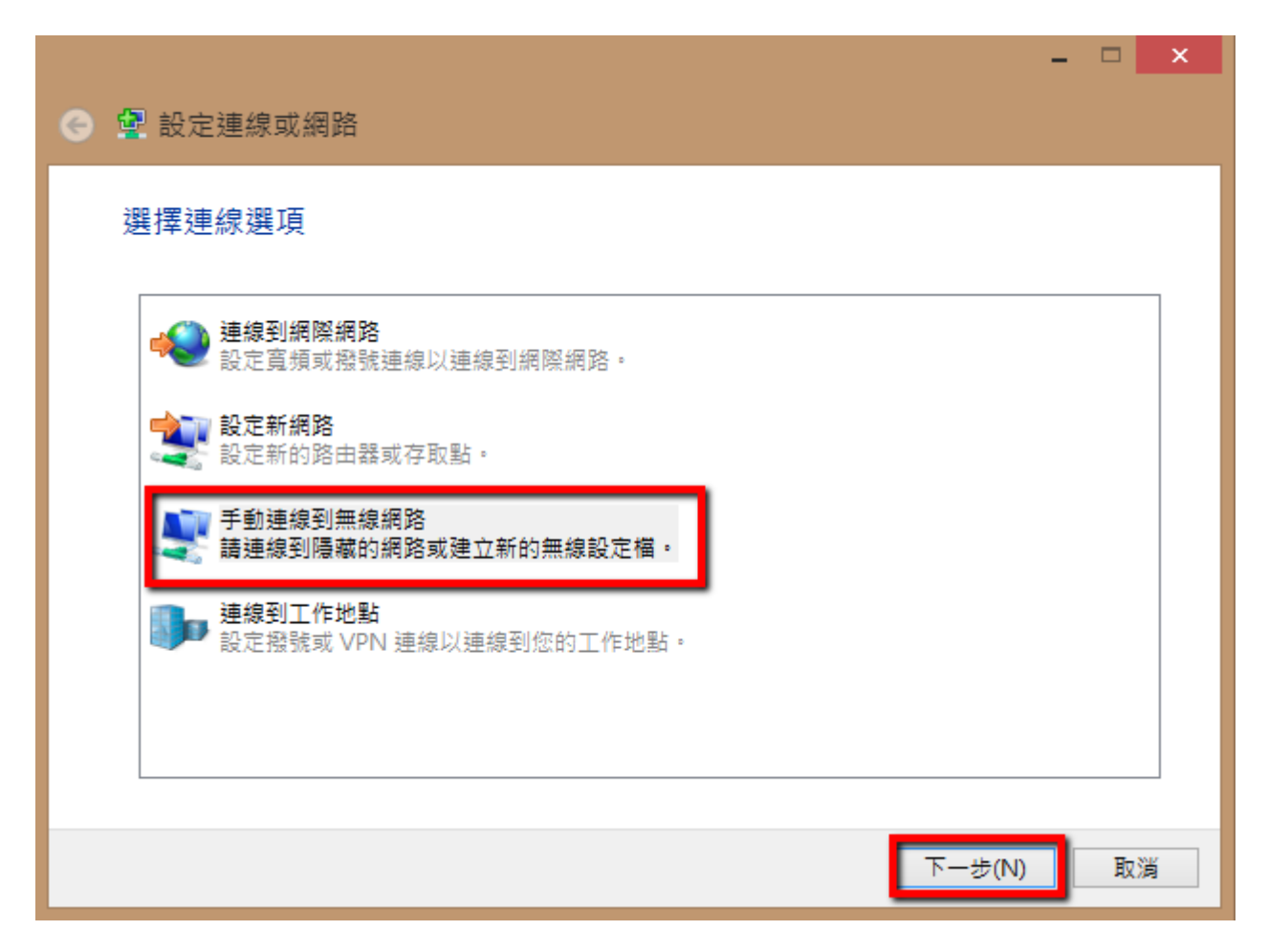

Step 12 設定內容如下圖所示,建立網路名稱 NPUST\_M

「安全性類型」:請選擇 WPA2-Enterprise

「加密類型」:請選擇 AES

|     |                           |                            | - |    | × |
|-----|---------------------------|----------------------------|---|----|---|
| G . | 2 手動連線到無線網路               |                            |   |    |   |
| ţ   | 輸入您要新增之無線維                | 图路的資訊                      |   |    |   |
| 쐶   | 網路名稱(E):                  | NPUST_M                    |   |    |   |
| \$  | 安全性類型(S):                 | WPA2-Enterprise Y          |   |    |   |
| ħ   | 加密類型(R):                  | AES 🗸                      |   |    |   |
| \$  | 安全性金鑰(C):                 | 隠藏字元(H)                    |   |    |   |
|     | ✓ 自動啟動這個連線(T)             | ]                          |   |    |   |
|     | □即使網路未廣播,還是<br>警告:若選取此選項, | ŀ進行連線(O)<br>您電腦的陽私權可能會有風險。 |   |    |   |
|     |                           |                            |   |    |   |
|     |                           |                            | _ |    |   |
|     |                           | 下一步(N                      | ) | 取》 | ğ |

Step 13 出現已成功新增 NPUST\_M, 請再繼續點選「變更連線設定」

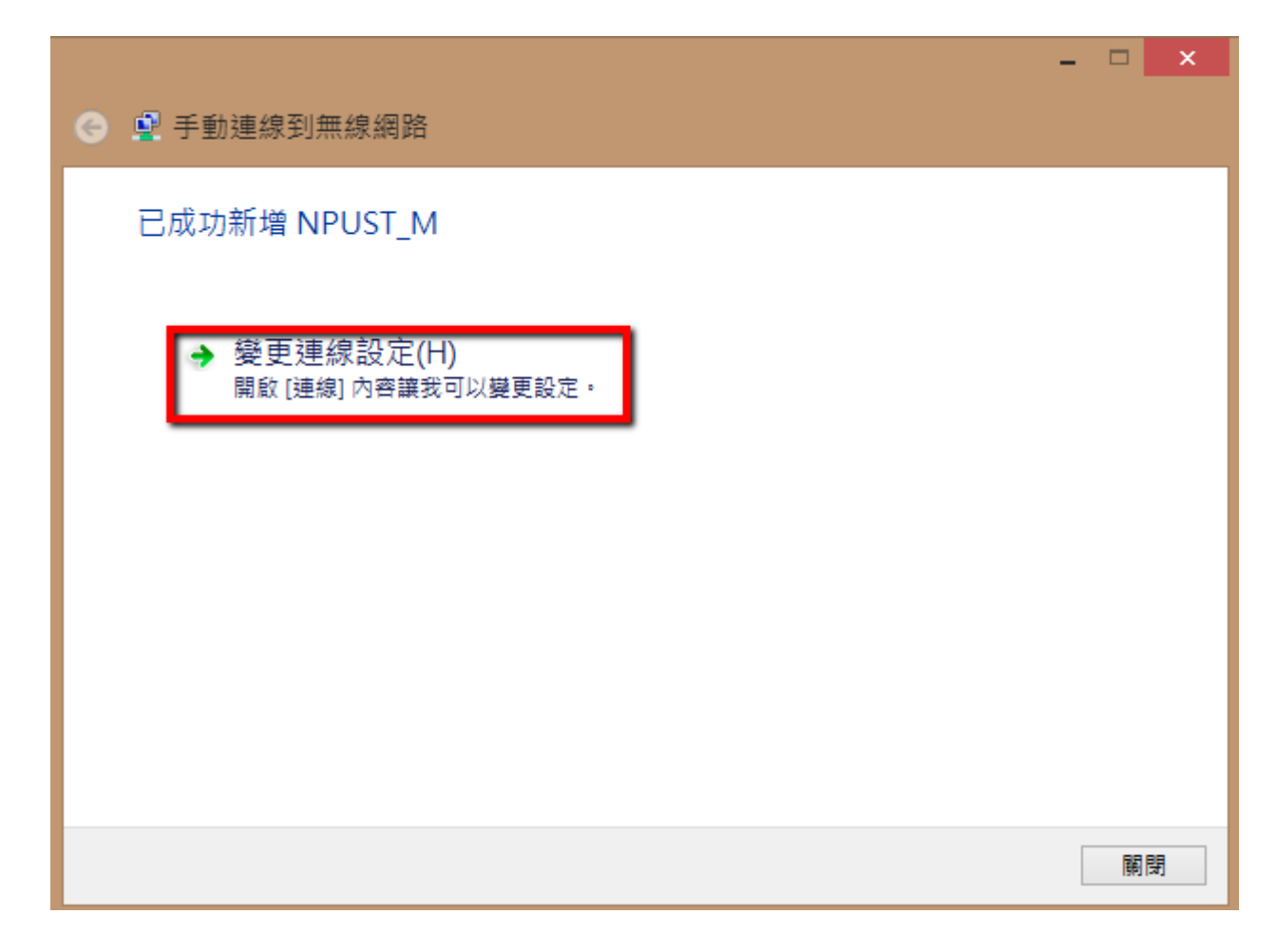

Step 14 請選選「安全性」資料夾,再從「選擇網路驗證方法」

| NPUST-M 無線網路內容         |                 | ×     |  |
|------------------------|-----------------|-------|--|
| 連線 安全性                 |                 |       |  |
| 安全性類型(E):<br>加密類型(N):  | WPA2-Enterprise | ¥     |  |
|                        |                 |       |  |
| 選擇網路驗證方法(O):           |                 |       |  |
| Microsoft: Protected   | EAP (PEAP) v    | 設定(S) |  |
| ₩ 每次登入時都記住都<br>進階設定(D) | 我在此連線的認證(R)     |       |  |
| L                      |                 |       |  |
|                        | - E             | 建定 取消 |  |

項目點選「Microsoft: Protected EAP(PEAP)」後,再點選「設定」

| 受保護的 EAP 內容 ×                                  |
|------------------------------------------------|
| 連線時:                                           |
| 透過驗證憑證來確認伺服器身分識別(Ѵ)                            |
| ■連線到這些伺服器(例如:srv1;srv2;.*\.srv3\.com)(O):      |
|                                                |
| 受信任的根憑證授權單位(R):                                |
| AddTrust External CA Root                      |
| Class 3 Public Primary Certification Authority |
| DigiCert Assured ID Root CA                    |
| DigiCert Global Root CA                        |
| DigiCert High Assurance EV Root CA             |
| DST Root CA X3                                 |
| < >>                                           |
| 連線前的通知(T):                                     |
| 如果無法驗證伺服器的身分識別則告知使用者 >                         |
|                                                |
| 選擇驗證方法(S):                                     |
| EAP-Token ✓ 設定(C)                              |
| ✔ 啟用快速重新連線(F)                                  |
| ☑ 建制網路存取保護(N)                                  |
| □ 如果伺服器未顯示加密繫結的 TLV 就中斷連線(D)                   |
| □ 愈用識別隱私權(I)                                   |
|                                                |
| 確定 取消                                          |

Step 15 取消「確認伺服器憑證」 的勾選, 再點選"選擇驗證方法"內「EAP-Token」

Step 16 最後再點選 NPUST\_M 連線

| 網路<br><sup>飛航模式</sup><br>關閉<br>Wi-Fi |             |
|--------------------------------------|-------------|
| NPUST_M                              | atl         |
| ✔ 自動連線                               |             |
|                                      | 連線(C)       |
| NPUST                                | <b>S</b> al |
| Rentong                              | Sal         |
| DSL-6641K                            | ail         |
| ASUS                                 | ail         |
| CHT 2051 wifi                        | ail         |
| DSL-6740C                            | ail         |
| BUFFALO-68F0E8                       | <b>%</b> il |
| BUFFALO-68F0E8-1                     | <b>%</b> il |

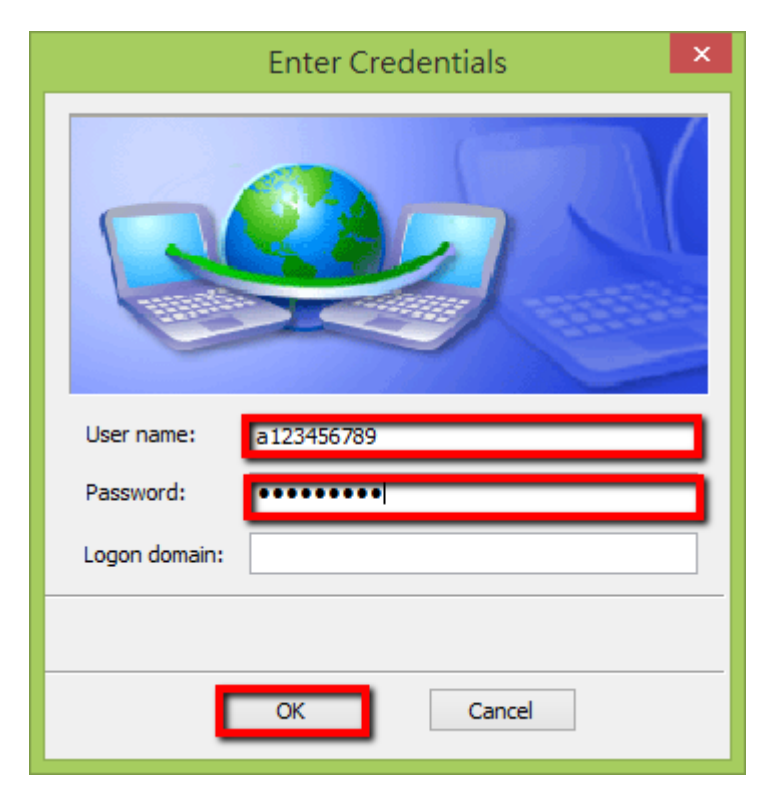

Step 17 輸入使用者和密碼,最後的 logon domain 暫不用輸入。

Step 18 最後可以看到「已經連線」

| 網路<br><sup>飛航模式</sup><br>關閉 |      |
|-----------------------------|------|
| Wi-Fi                       |      |
| NPUST_M                     | 已連線  |
| NPUST                       | Sul. |
| Rentong                     | Sal  |
| BUFFALO-68F0E8-1            | 20   |
| BUFFALO-68F0E8              | 20   |
| CHT 2051 wifi               | atl  |
| DSL-6641K                   | atl  |
| DSL-6740C                   | ati  |
|                             |      |